# 4. Using Customer Settlements Interface

The Customer Settlements Interface (CSI) Main Menu provides authorized MPs with access to their invoice reports, daily reconciliation data, metering reconciliation data, working capital data, and the global, TSC and NTAC rates for which they have permissions.

Users will access the CSI using the same MIS login and password that is used to access Marketplace Bidding and Scheduling.

| - | SUBJOINT THE Energy Markets Of TomorrowToday | Customer Settlemer | its Interface         |
|---|----------------------------------------------|--------------------|-----------------------|
|   |                                              |                    |                       |
|   |                                              |                    |                       |
|   |                                              |                    |                       |
|   |                                              |                    |                       |
|   |                                              |                    |                       |
|   |                                              |                    |                       |
|   |                                              |                    |                       |
|   |                                              |                    | gin Required lser ID: |
|   |                                              |                    | assword:              |
|   |                                              |                    | ✓ Login               |
|   |                                              |                    |                       |
|   |                                              |                    |                       |

Figure 4-1 User Login

The Customer Settlements Interface **subheading** will display the current option selected by the user.

| Building The Energy Markets Of TomorrowToday                           | Customer Settlements Interface                           |  |  |  |  |  |
|------------------------------------------------------------------------|----------------------------------------------------------|--|--|--|--|--|
| Consolidated Invoice Daily Reconciliation Global Rates                 | TSC/NTAC Rates Working Capital Metering Reconciliation - |  |  |  |  |  |
| Customer Settlements Interface<br>Please click any of the links above. |                                                          |  |  |  |  |  |

Figure 4-2 CSI Main Menu

# 4.1 CSI System Requirements

The following requirements have been defined to use the Customer Settlements Interface.

**DRAFT - For Discussion Purposes Only** 

- Browser:
  - ≻ Windows Internet Explorer® (version 7.0) or
  - ► Mozilla Firefox<sup>TM</sup> (version 3.5)
- Javascript setting: Enabled
- Minimum Screen Resolution: 1024x768 page resolution
- Internet Connection

# 4.2 Consolidated Invoice

The Consolidated Invoice option will provide the user with the choice of requesting their invoice summary or one of their invoice detail reports.

# 4.2.1 Consolidated Invoice Query

|                      | NEW YORK<br>INDEPENDENT<br>SYSTEM OPERA<br>The Energy Markets Of | <b>TOR</b><br>TomorrowToda | Custon         | ne <mark>r Settle</mark><br>Reports | ments        | Interface     |                                                                           |        |
|----------------------|------------------------------------------------------------------|----------------------------|----------------|-------------------------------------|--------------|---------------|---------------------------------------------------------------------------|--------|
| Consolidated Invoice | Daily Reconciliation                                             | Global Rates               | TSC/NTAC Rates | Working Capital                     | Metering Rec | onciliation 🕶 |                                                                           |        |
| MPs:                 |                                                                  |                            |                | ~                                   | Month:       | 06/2011       | <ul> <li>O Billing Period Schedule</li> <li>○ Invoice Schedule</li> </ul> | C View |
| Please Select the <  | ate to view the as                                               | sociated data              |                |                                     |              |               |                                                                           |        |

# Figure 4-3 Invoice Reports - Query

The query for all invoice reports include the selection of the MP organization, the month and either the **Billing Period Schedule** or the **Invoice Schedule**.

- **Billing Period Schedule** (default): provides MPs with the **invoice dates which include the selected billing month or portions thereof.** This includes invoices which have already been issued and may include the current invoice. This will not include future invoices.
- **Invoice Schedule**: provides MPs with the **invoice dates which occur in the month selected**. This includes invoices which have already been issued and may include the current invoice. This will not include future invoices.

The user enters the filter criteria and clicks on the **View** button. The screen will be refreshed to include the invoices corresponding to the selection criteria. The user will be able to view all applicable invoice dates and their assigned billing periods. Each billing period listed will include their billing period start date, billing period end date and billing period version.

DRAFT - For Discussion Purposes Only

| -15                  | NEW YORK<br>INDEPENDENT<br>SYSTEM OPERATO | ON<br>morrowToday |                | er Settlen      | nents    | Interf        | ace |                                             |                    |                              |                           |
|----------------------|-------------------------------------------|-------------------|----------------|-----------------|----------|---------------|-----|---------------------------------------------|--------------------|------------------------------|---------------------------|
| Consolidated Invoice | Daily Reconciliation                      | Global Rates      | TSC/NTAC Rates | Working Capital | Metering | Reconciliatio | n • |                                             |                    |                              | Log Out                   |
| MPs:                 |                                           |                   |                | ۲               | Month:   | 05/2011       |     | Biling Period Schedule     Invoice Schedule | R View             |                              |                           |
|                      |                                           |                   |                |                 |          |               |     |                                             |                    |                              |                           |
| Billing Period Sun   | imary                                     |                   |                |                 |          |               |     | 🍪 Invoice Summary Report 👻                  | Invoice Detail Rep | ort Adjustment Detail Report | Pre-Payment Detail Report |
|                      |                                           | Billing Period S  | Start Date     |                 |          |               |     | Billing Period End Date                     | Ve                 | rsion                        |                           |
| ∃ Invoice Date: 0    | 5/11/2011                                 |                   |                |                 |          |               |     |                                             |                    |                              |                           |
|                      |                                           | 05/01/20          | 011            |                 |          |               |     | 05/06/2011                                  | 0.5                |                              |                           |
| ∃ Invoice Date: 0    | 5/18/2011                                 |                   |                |                 |          |               |     |                                             |                    |                              |                           |
|                      |                                           | 05/07/20          | 011            |                 |          |               |     | 05/13/2011                                  | 0.5                |                              |                           |
| Invoice Date: 0      | 5/25/2011                                 |                   |                |                 |          |               |     |                                             |                    |                              |                           |
|                      |                                           | 05/14/20          | 011            |                 |          |               |     | 05/20/2011                                  | 0.5                |                              |                           |
| B Invoice Date: 0    | 6/01/2011                                 |                   |                |                 |          |               |     |                                             |                    |                              |                           |
|                      |                                           | 05/21/20          | 011            |                 |          |               |     | 05/27/2011                                  | 0.5                |                              |                           |
| B Invoice Date: 0    | 6/07/2011                                 |                   |                |                 |          |               |     |                                             |                    |                              |                           |
|                      |                                           | 01/01/20          | 011            |                 |          |               |     | 01/31/2011                                  | 2                  |                              |                           |
|                      |                                           | 05/01/20          | 011            |                 |          |               |     | 05/31/2011                                  | 1                  |                              |                           |
|                      |                                           | 09/01/20          | 010            |                 |          |               |     | 09/30/2010                                  | 3                  |                              |                           |
| ∃ Invoice Date: 1    | 0/07/2011                                 |                   |                |                 |          |               |     |                                             |                    |                              |                           |
|                      |                                           | 01/01/20          | 011            |                 |          |               |     | 01/31/2011                                  | 3                  |                              |                           |
|                      |                                           | 05/01/20          | 011            |                 |          |               |     | 05/31/2011                                  | 2                  |                              |                           |
|                      |                                           | 09/01/20          | 011            |                 |          |               |     | 09/30/2011                                  | 1                  |                              |                           |
|                      |                                           | 12/01/20          | 010            |                 |          |               |     | 12/31/2010                                  | 3                  |                              |                           |
|                      |                                           |                   |                |                 |          |               |     |                                             |                    |                              |                           |

Figure 4-4 Invoice Reports - Query Response - Billing Period Schedule

|                      | DISTRICT OF CONTRACTS | OR<br>omorrowToday | Custome<br>Invoice Re | er Settlen      | nents    | Interface        |                                                                       |                |         |                          |               |
|----------------------|-----------------------|--------------------|-----------------------|-----------------|----------|------------------|-----------------------------------------------------------------------|----------------|---------|--------------------------|---------------|
| Consolidated Invoice | Daily Reconciliation  | Global Rates       | TSC/NTAC Rates        | Working Capital | Metering | Reconciliation - |                                                                       |                |         |                          |               |
| MPs:                 |                       |                    |                       | ~               | Month:   | 05/2011          | <ul> <li>Billing Period Schedule</li> <li>Invoice Schedule</li> </ul> | View           |         |                          |               |
|                      |                       |                    |                       |                 |          |                  |                                                                       |                |         |                          |               |
| Billing Period Sumn  | nary                  |                    |                       |                 |          |                  | 🍪 Invoice Summary Report 🗸                                            | Invoice Detail | Report  | Adjustment Detail Report | Pre-Payment [ |
|                      |                       | Billing Period S   | Start Date            |                 |          |                  | Billing Period End Date                                               |                | Version | n                        |               |
| ∃ Invoice Date: 05   | /05/2011              |                    |                       |                 |          |                  |                                                                       |                |         |                          |               |
|                      |                       | 08/01/20           | 010                   |                 |          |                  | 08/31/2010                                                            |                | 3       |                          |               |
| ∃ Invoice Date: 05   | /06/2011              |                    |                       |                 |          |                  |                                                                       |                |         |                          |               |
|                      |                       | 04/01/20           | 011                   |                 |          |                  | 04/30/2011                                                            |                | 1       |                          |               |
|                      |                       | 12/01/20           | 010                   |                 |          |                  | 12/31/2010                                                            |                | 2       |                          |               |
| ∃ Invoice Date: 05   | /11/2011              |                    |                       |                 |          |                  |                                                                       |                |         |                          |               |
|                      |                       | 05/01/20           | 011                   |                 |          |                  | 05/06/2011                                                            |                | 0.5     |                          |               |
| ∃ Invoice Date: 05   | /18/2011              |                    |                       |                 |          |                  |                                                                       |                |         |                          |               |
|                      |                       | 05/07/20           | 011                   |                 |          |                  | 05/13/2011                                                            |                | 0.5     |                          |               |
| ∃ Invoice Date: 05   | /25/2011              |                    |                       |                 |          |                  |                                                                       |                |         |                          |               |
|                      |                       | 05/14/20           | 011                   |                 |          |                  | 05/20/2011                                                            |                | 0.5     |                          |               |
|                      |                       |                    |                       |                 |          |                  |                                                                       |                |         |                          |               |

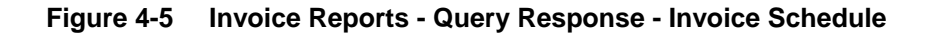

# 4.2.2 Invoice Reports

Following the query response in the previous section, the user may elect to view the invoice summary report or one of the invoice detail reports.

In order to view any of the invoice reports, the user will select an invoice by highlighting the billing periods associated with the invoice desired, and click on one of the report options.

## 4.2.2.1 Invoice Summary Report

Users that click on the **Invoice Summary Report** button will have an option to choose the format output of PDF or XLS.

|     | 🙀 Invoice Summary Re |      |  |  |  |  |  |  |
|-----|----------------------|------|--|--|--|--|--|--|
| 205 | PDF                  | Date |  |  |  |  |  |  |
|     | XLS                  |      |  |  |  |  |  |  |

### Figure 4-6 Invoice Summary Report - Report Format Selection

After the user clicks on the **PDF** Or **XLS** button, the resulting report will be displayed to the user in the format specified.

DRAFT - For Discussion Purposes Only

| Market Participant Name:                                  | NYISO Market Participant Invoice Dated       |                                 |                                                                                                    |                                 |
|-----------------------------------------------------------|----------------------------------------------|---------------------------------|----------------------------------------------------------------------------------------------------|---------------------------------|
|                                                           |                                              |                                 | Invoice Number:<br>FBC Posting Date:<br>Invoice Issued:<br>Payments Due To The NYISO On:<br>Total Charge to Market Participant: | N/A<br>02/06/2009<br>02/20/2009 |
|                                                           | Initial Settlement<br>Version 1              | 4 Month Settlement<br>Version 2 | 6 Month Settlement Total<br>Version 3                                                                                           |                                 |
| Monthly Payments/(Charges)                                |                                              |                                 |                                                                                                    |                                 |
| Power Supplier                                            |                                              |                                 |                                                                                                    |                                 |
| Transmission Customer                                     |                                              |                                 |                                                                                                    |                                 |
| Transmission Congestion Contract Holder                   |                                              |                                 |                                                                                                    |                                 |
| Transmission Owner                                        |                                              |                                 |                                                                                                    |                                 |
| Demand Response Customer                                  |                                              |                                 |                                                                                                    |                                 |
| Virtual Bidding Customer                                  |                                              |                                 |                                                                                                    |                                 |
| Settlement Subtotal                                       |                                              |                                 |                                                                                                    |                                 |
| Previous Version Settlement Subtotal                      |                                              |                                 |                                                                                                    |                                 |
| Total Current Settlement Subtotal                         |                                              |                                 |                                                                                                    |                                 |
| Adjustments                                               |                                              |                                 |                                                                                                    | •                               |
| Interest Payment to (Charge to) Market Participant        |                                              |                                 |                                                                                                    |                                 |
| Current Invoice Payment to (Charge to) Market Participant |                                              |                                 |                                                                                                    |                                 |
| Prepayments                                               |                                              |                                 |                                                                                                    |                                 |
| Net Payment to (Charge to) Market Participant             |                                              |                                 |                                                                                                    |                                 |
| -                                                         |                                              | Working Ca                      | apital Cash Transactions                                                                                                    |                                 |
|                                                           |                                              | ICAP Paym                       | ent to Market Participant                                                                                                    |                                 |
| Instructions for making electronic payments to New Yor    | k Independent System Operator, Inc.          |                                 |                                                                                                    | •                               |
|                                                           |                                              |                                 | Invoice Total                                                                                                    |                                 |
|                                                           |                                              |                                 | Overpayment*                                                                                                    |                                 |
|                                                           |                                              |                                 | Past Due Balance*                                                                                                    |                                 |
| "The amounts of the Ove                                   | rpayment and Past Due Balances may not refle | ct payments made after t        | he Requital data of the previously issued invoice.                                                                              |                                 |
|                                                           |                                              | Total Charg                     | e to Market Participant                                                                                                    |                                 |
|                                                           |                                              |                                 |                                                                                                    |                                 |

Figure 4-7 Invoice Summary Report - PDF Output

|    | A                                                                                                    | В                      | С                       | D                  | E                             | F                       | G         |
|----|----------------------------------------------------------------------------------------------------|------------------------|-------------------------|--------------------|-------------------------------|-------------------------|-----------|
| 1  |                                                                                                    | N                      | 1SO Market Participant  | Invoice Dated      |                               |                         | -         |
| 2  | Market Participant Name:                                                                                                    |                        |                         |                    |                               |                         |           |
| 3  |                                                                                                    |                        |                         |                    | Invoice Number:               |                         |           |
| 4  |                                                                                                    |                        |                         |                    | FBC Posting Date:             |                         | N/A       |
| 5  |                                                                                                    |                        |                         |                    | Invoice Issued:               |                         | 1/5/2011  |
| 6  |                                                                                                    |                        |                         |                    | Payment Due to the N'r        | 180:                    | 1/12/2011 |
| 7  |                                                                                                    |                        |                         |                    | Total Charge to Market        | Participant             |           |
| 8  |                                                                                                    |                        |                         |                    |                               |                         |           |
| 9  |                                                                                                    |                        |                         |                    |                               |                         |           |
| 10 |                                                                                                    |                        |                         |                    | Flexible Settlement           | Total                   |           |
| 11 |                                                                                                    |                        |                         |                    | Version 0.5                   |                         |           |
| 12 |                                                                                                    |                        |                         |                    |                               |                         |           |
| 13 | Monthly Payments / (Charges)                                                                                                    |                        |                         |                    |                               |                         |           |
| 14 |                                                                                                    |                        |                         |                    |                               |                         |           |
| 15 | Power Supplier                                                                                                    |                        |                         |                    |                               |                         |           |
| 16 | Transmission Customer                                                                                                    |                        |                         |                    |                               |                         |           |
| 17 | Transmission Congestion Contract Holder                                                                                                    |                        |                         |                    |                               |                         |           |
| 18 | Transmission Owner                                                                                                    |                        |                         |                    |                               |                         |           |
| 19 | Demand Response Customer                                                                                                    |                        |                         |                    |                               |                         |           |
| 20 | Virtual Bidding Customer                                                                                                    |                        |                         |                    |                               |                         |           |
| 21 | Settlement Subtotal                                                                                                    |                        |                         |                    |                               |                         |           |
| 22 | Previous Version Settlement Subtotal                                                                                                    |                        |                         |                    |                               |                         |           |
| 23 | Total Current Settlement Subtotal                                                                                                    |                        |                         |                    |                               |                         |           |
| 24 | Adjustments                                                                                                    |                        |                         |                    |                               |                         |           |
| 25 | Interest Payment to (Charge to) Market Participant                                                                                                    |                        |                         |                    |                               |                         |           |
| 26 | Current Invoice Payment (Charge to) Market Participant                                                                                                    |                        |                         |                    |                               |                         |           |
| 27 | Prepayments                                                                                                    |                        |                         |                    |                               |                         |           |
| 28 | Net Payment to (Charge to) Market Participant                                                                                                    |                        |                         |                    |                               |                         |           |
| 29 |                                                                                                    |                        |                         | working C          | apital Cash Transactions      |                         |           |
| 30 | to the strength of the strength of the strengt |                        | A                       | ICAP Transa        | iction to Market Participant  |                         |           |
| 31 | Instructions for making electronic payments to New Yo                                                                                                    | rk independent System  | operator, inc.          |                    | be size Total                 |                         |           |
| 32 |                                                                                                    |                        |                         |                    | invoice Lotal                 |                         |           |
| 33 |                                                                                                    |                        |                         |                    |                               |                         |           |
| 34 |                                                                                                    |                        |                         |                    | August and the                |                         |           |
| 35 |                                                                                                    |                        |                         |                    | Overpayment*                  |                         |           |
| 27 | * The emounts of the Quemeum                                                                                                    | ont and Deat Due Dale  | need may not reflect a  | umente mode effect | r asi Due Balance"            | in the second investor  |           |
| 38 | The amounts of the Overpaym                                                                                                    | ient and Fast Due Bala | inces may not renect pa | Total Cha          | ine rteguital data of the pre | viously issued invoice. |           |
| 30 |                                                                                                    |                        |                         | Total Cha          | rge to market Participant     |                         |           |
| 40 |                                                                                                    |                        |                         |                    |                               |                         |           |

Figure 4-8 Invoice Summary Report - XLS Output

## 4.2.2.2 Invoice Detail Report

Users that click on the **Invoice Detail Report** will have their requested report displayed in XLS format.

**DRAFT - For Discussion Purposes Only** 

|    | A                                                            | В                  | C                  |
|----|--------------------------------------------------------------|--------------------|--------------------|
| 1  | Power Supplier Statement Monthly Billing Period {09/01/2009} | Initial Settlement | 4 Month Settlement |
| 2  |                                                              |                    |                    |
| 3  | Invoice Date                                                 | 10/7/2009          | 2/5/2010           |
| 4  | Energy (MWh)                                                 |                    |                    |
| 5  | 300 Forward Energy                                           |                    |                    |
| 6  | 303 Balancing Energy                                         |                    |                    |
| 7  |                                                              |                    |                    |
| 8  | Energy Settlement (\$)                                       |                    |                    |
| 9  | 301 Forward Energy                                           |                    |                    |
| 10 | 204 Delensing County                                         |                    |                    |

#### Figure 4-9 Invoice Detail Report in XLS

## 4.2.2.3 Adjustment Detail Report

Users that click on the **Adjustment Detail Report** will have their requested report displayed in XLS format.

|   | А                                                                            | ۹. (    | В               | С        | D         | E           | F         | G       | Н          | - I      | J                | К               | L        | M          | ·     |
|---|------------------------------------------------------------------------------|---------|-----------------|----------|-----------|-------------|-----------|---------|------------|----------|------------------|-----------------|----------|------------|-------|
| 1 | NYISO Market Participant Adjustment Details - Invoice Dated January 08, 2010 |         |                 |          |           |             |           |         |            | -        |                  |                 |          |            |       |
| 2 | Marke                                                                        | et Part | icipant Nam     | e:       |           |             |           |         |            |          |                  |                 |          |            |       |
| 3 |                                                                              |         |                 |          |           |             |           |         |            |          |                  |                 |          |            |       |
| 4 | Adj ID                                                                       |         | Billing Montl   | Eff Date | Rev Month | LoadRatio D | Total MWh | Org MWh | Adj Amount | Interest | Total Adjustment | Adjustment Type | Rev Flag | Src Adj ID | Comme |
| 5 | No dat                                                                       | ita ava | ilable for this | s report |           |             |           |         |            |          |                  |                 |          |            |       |
| 6 | Total                                                                        |         |                 |          |           |             |           |         | \$0.00     | \$0.00   | \$0.00           |                 |          |            |       |
| 7 |                                                                              |         |                 |          |           |             |           |         |            |          |                  |                 |          |            |       |

Figure 4-10 Adjustment Detail Report in XLS

## 4.2.2.4 Pre-Payment Detail Report

Users that click on the **Pre-Payment Detail Report** will have their requested report displayed in XLS format.

| 1.00 |   |                                       |                                           |  |
|------|---|---------------------------------------|-------------------------------------------|--|
|      |   | A                                     | В                                         |  |
|      | 1 | NYISO Market Participant Prepayment [ | Details - Invoice Dated January 08, 2010. |  |
|      | 2 | Market Participant Name:              | Invoice Number:                           |  |
|      | 3 |                                       |                                           |  |
|      | 4 | Prepayments                           |                                           |  |
|      | 5 | Prepayment Type                       | Prepayment Amount                         |  |
|      | 6 | No data available for this report     |                                           |  |
|      | 7 |                                       |                                           |  |
| 1    | 8 | Total Prepayments                     | \$0.00                                    |  |
|      | 9 |                                       |                                           |  |

### Figure 4-11 Pre-Payment Detail Report in XLS

# 4.3 Daily Reconciliation

The Daily Reconciliation option will provide the user with their daily reconciliation report.

# 4.3.1 Daily Reconciliation Query

| Emiliary the Encry Merices of TomorrowToday            | Customer Settlements Interface<br>Daily Reconciliation   |            |                     |                    |                 |
|--------------------------------------------------------|----------------------------------------------------------|------------|---------------------|--------------------|-----------------|
| Consolidated Invoice Daily Reconciliation Global Rates | TSC/NTAC Rates Working Capital Metering Reconciliation - |            |                     |                    |                 |
| Start Date: 06/08/2011 End Date: 06/08/201             | 11 MPs:                                                  | ✓ Version: | 0      Report Type: | \$<br>✓ Get Report | List Versions H |
| Please Select the date to view the associated data     |                                                          |            |                     |                    |                 |

### Figure 4-12 Daily Reconciliation Query Screen

The query for daily reconciliation includes following.

DRAFT - For Discussion Purposes Only

- **Start Date**: start date of the request
- End Date: end date of the request
  - > Start date and end date must be within the same calendar month
  - $\triangleright$  to request a single day, enter the same start date and end date
  - $\succ$  When requesting multiple days, the data will be summed for the date range.
- MPs: listing of valid MP organizations accessible by the user
- Version: invoice version of the data
  - List Versions History- provides user with all versions available within the start and end date range (Note: this is no longer a required step)

Version 0 in the daily reconciliation will include the latest information available for any billing day. However, users should look at the update dates that show up in the billing versions display. Once rebills have started for a period, Version 0 could contain a mix of version runs. For example, April 2009 was billed initially in May 2009 and would have *Last Updated* times in April and May. While the 4-month settlement adjustment is in progress in August, Version 0 could have data for some days updated by the August run while other days will still show data from the April run until all of the rebills are complete in the August run.

| Support Settlements Interface<br>Daily Reconciliation                                                           |          |
|----------------------------------------------------------------------------------------------------|----------|
| Consolidated Invoice Daily Reconciliation Global Rates TSC/NTAC Rates Working Capital Metering Reconciliation - |          |
| Start Date: 06/27/2011 🖸 End Date: 06/27/2011 🖸 MPs: 🗸 Version: 0                                               | ▼ Report |
| Billing Period Date                                                                                             | Version  |
| 06/27/2011                                                                                                    | 0        |
| 06/27/2011                                                                                                    | 1        |
| 06/27/2011                                                                                                    | 2        |
|                                                                                                    |          |

### Figure 4-13 List Versions option

• **Report Type**: options include \$ (for cash flow reconciliation) or MWh (for transmission service reconciliation)

The user enters the filter criteria and clicks on the **Get Report** button. The requested data will be displayed in an XLS file.

**DRAFT - For Discussion Purposes Only** 

| 1   | SETTLEMENT RECONCILIATION FOR: 06/27/2011 to              | 06/27/2011 versi | n 0 Report Run Date: Mon Jun 27 13:38:03 GMT 2011                        |         |
|-----|-----------------------------------------------------------|------------------|--------------------------------------------------------------------------|---------|
| 2 E | illing Code                                               | Income           | Billing Code                                                             | Expense |
| 3   | 70101 DAM LSE Internal LBMP Energy                        | 0                | 30101 DAM Internal PS LBMP Energy Purchases Expenditure                  | 0       |
| 4   | 70201 DAM LSE Internal LBMP Losses                        | 0                | 30102 DAM Internal PS LBMP Losses Purchases Expenditure                  | 0       |
| 5   | 70301 DAM LSE Internal LBMP Congestion                    | 0                | 30103 DAM Internal PS LBMP Congestion Purchases Expenditure              | 0       |
| 6   | 75901 DAM External TC LBMP Energy Sales Revenue           | 0                | 75903 DAM External PS LBMP Energy Purchases Expenditure                  | 0       |
| 7   | 76001 DAM External TC LBMP Losses Sales Revenue           | 0                | 76003 DAM External PS LBMP Losses Purchases Expenditure                  | 0       |
| 8   | 76101 DAM External TC LBMP Congestion Sales Revenue       | 0                | 76103 DAM External PS LBMP Congestion Purchases Expenditure              | 0       |
| 9   | 75902 DAM Replacement LBMP Energy Sales Revenue Due to    | ( 0              | 30201 DAM NYISO Bid Production Cost Guarantee (Internal Units) Expendit  | ure O   |
| 10  | 76002 DAM Replacement LBMP Losses Sales Revenue Due to    | ( 0              | 76801 DAM NYISO Bid Production Cost Guarantee (External Units) Expend    | ture O  |
| 11  | 76102 DAM Replacement LBMP Congestion Sales Revenue Du    | e O              | 77301 DAM Virtual Supply LBMP Energy Expenditure                         | 0       |
| 12  | 77101 DAM Virtual Load LBMP Energy Sales                  | 0                | 77302 DAM Virtual Supply LBMP Losses Expenditure                         | 0       |
| 13  | 77102 DAM Virtual Load LBMP Losses Sales                  | 0                | 77303 DAM Virtual Supply LBMP Congestion Expenditure                     | 0       |
| 14  | 77103 DAM Virtual Load LBMP Congestion Sales              | 0                | 78001 DAM Trading Hub LBMP Energy Expenditure                            | 0       |
| 15  |                                                           |                  | 78101 DAM Trading Hub LBMP Losses Expenditure                            | 0       |
| 16  |                                                           |                  | 78201 DAM Trading Hub LBMP Congestion Expenditure                        | 0       |
| 17  |                                                           |                  | 201100 DAM Price Responsive Load Program Incentive Expenditure           | 0       |
| 18  |                                                           |                  | 201200 DAM Price Responsive Load Program Reduction Expenditure           | 0       |
| 19  |                                                           |                  | 201300 DAM Price Responsive Load Program Penalties                       | 0       |
| 20  |                                                           |                  | 201400 DAM Price Responsive Load Program Load Balancing Expenditure      | 0       |
| 21  |                                                           |                  | 201500 DAM Price Responsive Load Program Bid Guarantee Expenditure       | 0       |
| 22  | 1 DAM LBMP Revenue                                        |                  | 0 13 DAM LBMP Expenditure                                                |         |
| 23  |                                                           |                  |                                                                          |         |
| 24  | 70501 Balancing LSE Internal LBMP Energy                  | 0                | 30401 Balancing Internal PS LBMP Energy Purchases Expenditure            | 0       |
| 25  | 70601 Balancing LSE Internal LBMP Losses                  | 0                | 30402 Balancing Internal PS LBMP Losses Purchases Expenditure            | 0       |
| 26  | 70701 Balancing LSE Internal LBMP Congestion              | 0                | 30403 Balancing Internal PS LBMP Congestion Purchases Expenditure        | 0       |
| 27  | 76401 Balancing External TC LBMP Energy Sales Revenue     | 0                | 76403 Balancing External PS LBMP Energy Purchases Expenditure            | 0       |
| 28  | 76501 Balancing External TC LBMP Losses Sales Revenue     | 0                | 76503 Balancing External PS LBMP Losses Purchases Expenditure            | 0       |
| 29  | 76601 Balancing External TC LBMP Congestion Sales Revenue | 0                | 76603 Balancing External PS LBMP Congestion Purchases Expenditure        | 0       |
| 30  | 76402 Balancing Replacement LBMP Energy Sales Revenue Du  | u 0              | 30501 Balancing NYISO Bid Production Cost Guarantee (Internal Units) Exp | end O   |
| 31  | 76502 Balancing Replacement LBMP Losses Sales Revenue Du  | J 0              | 30502 Supplemental Event Credit                                          | 0       |
| 32  | 76602 Balancing Replacement LBMP Congestion Sales Revenue | e 0              | 76901 Balancing NYISO Bid Production Cost Guarantee (External Units) Ex  | oen O   |
| 33  | 77401 Balancing Virtual Load LBMP Energy Sales            | 0                | 76902 Balancing NYISO Bid Production Cost Guarantee Expenditure due to   | In F O  |
| 34  | 77402 Balancing Virtual Load LBMP Losses Sales            | 0                | 31301 DAM Contract Balancing [Internal Units] Expenditure                | 0       |
| 35  | 77403 Balancing Virtual Load LBMP Congestion Sales        | 0                | 31401 Energy Limited Resource Balancing per Local Reliability            | 0       |
| 36  | 70502 Failed Transaction Financial Impact Charge          | 0                | 31402 Energy Limited Resource Balancing per ISO                          | 0       |
| 37  |                                                           |                  | 77501 Balancing Virtual Sunnly I BMP Energy Expenditure                  | 0       |

Figure 4-14 Daily Reconciliation Report Example

# 4.4 Global Rates

The Global Rates option will provide authorized users with global rate data.

# 4.4.1 Global Rates Query

The query for Global Rates include following.

- Global Rate Types: select the name of the Global Rate from a drop-down listing
- Month: Month of Global Rate
- Year: Year of Global Rate
- **Generators**: select one or more Generators from a drop down listing, where applicable
- **Transmission Providers**: select one or more Transmission Providers from a drop down listing, where applicable

| Edilding the Energy Merkels Of TomorrowToday             | Customer Settlements Interface<br>Global Rates               |                 |                             |               |
|----------------------------------------------------------|--------------------------------------------------------------|-----------------|-----------------------------|---------------|
| Consolidated Invoice Daily Reconciliation Global Rates 1 | ISC/NTAC Rates   Working Capital   Metering Reconciliation • |                 |                             | Log Out       |
| Global Rate Select                                       | V Month: Select V Year: Select V                             | Generators: + 7 | Transmission Providers: + ? | Display Rates |
| Please Select the dates to view the associated data      |                                                              |                 |                             |               |

### NYISO SETTLEMENT DATA EXCHANGE USER'S GUIDE DRAFT - For Discussion Purposes Only

## Figure 4-15 Global Rates Query Screen

The user enters the filter criteria and clicks on the **Display Rates** button. The screen will be refreshed to include the requested data.

# 4.5 TSC/NTAC Rates

The TSC/NTAC Rates option will provide authorized users with the TSC/NTAC data.

# 4.5.1 TSC/NTAC Query

The query for TSC/NTAC include following.

- Organization Name: select the user authorized organization name
- Calendar Month: Calendar Month of TSC/NTAC rates

| Stations The Energy Merces of TomorrowToday                | Customer Settlements Interface                           |         |
|------------------------------------------------------------|----------------------------------------------------------|---------|
| Consolidated Invoice   Daily Reconciliation   Global Rates | TSC/NTAC Rates Working Capital Metering Reconciliation - | Log Out |
| Organization Name: Select                                  | Calendar Month: 06/2011      Display Rates               |         |
| Please Select the Organisation name and Calendar           | Month to view associated data                            |         |

## Figure 4-16 TSC/NTAC Query Screen

The user enters the filter criteria and clicks on the **Display Rates** button. The screen will be refreshed to include the requested data. Where applicable, MPs with appropriate permissions will be able to edit the displayed rates.

# 4.6 Working Capital

The Working Capital option will provide authorized users with their Working Capital data.

# 4.6.1 Working Capital Query

The query for Working Capital includes the following.

- Start Date: select the start date of the query
- End Date: select the end date of the query
- **Billing Org**: select the user authorized organization

**DRAFT - For Discussion Purposes Only** 

| Endeding The Encody Markets Of Tomorow - Today                         | Istomer Settlements Interface                        |         |
|------------------------------------------------------------------------|------------------------------------------------------|---------|
| Consolidated Invoice Daily Reconciliation Global Rates TSC/NT          | AC Rates VVorking Capital Metering Reconciliation -  | Log Out |
| Customer Settlements Interface<br>Please click any of the links above. | Working Capital Start Date: End Date: Billing Org: V | ×       |
|                                                                        | Get Report Cancel                                    |         |

Figure 4-17 Working Capital Query Screen

The user enters the filter criteria and clicks on the **Get Report** button. The requested data will be displayed in an XLS file. To cancel out of the menu option, the user will click on the **Cancel** Button.

|     | 0                            |                  | 0                    | D      | E. C. C. C. C. C. C. C. C. C. C. C. C. C.                                       |                 |                 |
|-----|------------------------------|------------------|----------------------|--------|---------------------------------------------------------------------------------|-----------------|-----------------|
|     | A                            | В                | C                    | U U    | E                                                                               | F               | 6               |
|     | 1 Working Capital Detail for |                  |                      |        |                                                                                 |                 |                 |
|     | 2 Type ID                    | Transaction Date | Type Description     | Amount | Transaction Description                                                         | Opening Balance | Closing Balance |
| Г   | 3 25                         | 5 1/31/2010      | Distributed Interest | \$0.00 | Distribution of 2009 interest earned on Working Capital fund.                   | \$0.00          | \$0.00          |
| ſ   | 4 60                         | 1/31/2010        | Annual Reallocation  | \$0.00 | 2009 Annual Reallocation of Working Capital Fund (per Attachment ∨ of the OATT) | \$0.00          | \$0.00          |
| Г   | 5 20                         | 1/31/2010        | Allocation Interest  | \$0.00 | Allocation of bank interest earned for January 2010.                            | \$0.00          | \$0.00          |
| II. | C                            |                  |                      |        |                                                                                 |                 |                 |

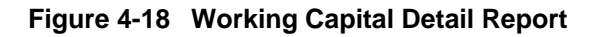

# 4.7 Metering Reconciliation

Tie line, generator, subzone, and load bus data may be accessed, reviewed, and updated via the Metering Reconciliation option.

# 4.7.1 Metering Reconciliation Reports

After the user clicks on the **Metering Reconciliation** button, a drop down list with the following report options is displayed:

- Calculated Subzone Load
- Subzone Load Detail
- Gen/Tie Detail
- Wholesale Load Bus Detail

DRAFT - For Discussion Purposes Only

| Building The Energy Markets Of TomorrowToday               | ents Interface                 |                           |
|------------------------------------------------------------|--------------------------------|---------------------------|
| Consolidated Invoice   Daily Reconciliation   Global Rates | TSC/NTAC Rates Working Capital | Metering Reconciliation 👻 |
| Start Date: End Date:                                      | 🕑 Version: 0 🗸 Sub             | Calculated Subzone Load   |
| Please Select the dates to view the associated data        |                                | Subzone Load Detail       |
|                                                            |                                | Gen/Tie Detail            |
|                                                            |                                | Wholesale Load Bus Detail |

### Figure 4-19 Metering Reconciliation Report Option Screen

## 4.7.1.1 Calculate Subzone Load Report

After the user clicks on the **Calculate Subzone Load** button a query screen will be displayed to the user.

| Customer Settlements Interface<br>Calculated Subzone Load                                                       |   |            |               |         |
|----------------------------------------------------------------------------------------------------|---|------------|---------------|---------|
| Consolidated Invoice Daily Reconciliation Global Rates TSC/NTAC Rates Working Capital Metering Reconciliation • |   |            |               | Log Out |
| Start Date: 06/09/2011 C End Date: 06/09/2011 Version: 0 Y Subzone:                                             | ~ | Get Report | List Versions |         |
| Please Select the dates to view the associated data                                                             |   |            |               |         |

### Figure 4-20 Calculated Subzone Load Query

The *Calculated Subzone Load* query allows a meter authority to view their NYISO calculated subzone load for a specific month. The query page includes a drop down menu that is populated with all subzones owned by the meter authority. The user has the ability to choose a single subzone, some or all of their subzones by selecting the appropriate choice from the drop down menu.

The Calculated Subzone Load query page enables the user to select the following query options:

- **Start Date**: Select the start date of the query
- End Date: Select the end date of the query
- Version: Select the version of the query

List Versions - provides user with all versions available within the start and end date range (Note: this step is not required to retrieve the report.)

• **Subzone**: Select the subzone of the query

The user enters the filter criteria and clicks on the **Get Report** button. The screen will be refreshed to include the requested data.

After the query parameters have been selected, the *Calculated Subzone Load* results page is displayed. For each day in the specified data range, the NYISO-calculated Subzone Load data is displayed, sorted by hour. If there are multiple days in the date range, each day will be displayed separately.

DRAFT - For Discussion Purposes Only

The data detail for the Tie/Gen Total/MWh value is accessible by selecting the **Date/Time** link for that hour.

| Emilding the Energy Manaces Of TomorrowToday                                                   | Customer Settlements Interfa<br>Calculated Subzone Load     | ce                  |                                            |
|------------------------------------------------------------------------------------------------|-------------------------------------------------------------|---------------------|--------------------------------------------|
| Consolidated Invoice Daily Reconciliation Global Rates                                         | SCINTAC Rates   Working Capital   Metering Reconciliation - |                     | Log C                                      |
| Query Criteria<br>Start Date/Time: 06/01/2010 00:00 EDT<br>End Date/Time: 06/01/2010 23:00 EDT | Version: 0<br>PTID/Name:                                    |                     | Export to CSV Hourly Totals Column Headers |
| Calculate Subzone Load                                                                         |                                                             |                     |                                            |
| Date/Time                                                                                      | NYISO Calculated<br>Subzone Load (M/Vh)                     | Gen/Tie Total(M/Vh) | Subzone Losses(MVh)                        |
| ∃ Bill Date::06/01/2010                                                                        |                                                             |                     |                                            |
| 06/01/2010 00:00:00 EDT                                                                        |                                                             |                     |                                            |
| 06/01/2010 01:00:00 EDT                                                                        |                                                             |                     |                                            |

### Figure 4-21 Calculated Subzone Load Results page

# 4.7.1.2 Subzone Load Detail Report

After the user clicks on the **Subzone Load Detail Report** button a query screen will be displayed to the user.

| Customer Settlements Interface<br>Subzone Load Detail                                                           |   |            |               |
|----------------------------------------------------------------------------------------------------|---|------------|---------------|
| Consolidated Invoice Daily Reconciliation Global Rates TSC/NTAC Rates Working Capital Metering Reconciliation • |   |            | Log Out       |
| Start Date: 06/09/2011 09 EDT 🔍 Find Date: 06/09/2011 09 EDT 🔍 Version: 0 💌 Subzone:                            | ~ | Get Report | List Versions |
| Please Select the dates to view the associated data                                                             |   |            |               |

### Figure 4-22 Subzone Load Detail Query

The *Subzone Load Detail* query page allows a meter authority to view the generator and tie data used in the NYISO subzone load calculation.

The report includes a drop-down menu that is populated with all subzones owned by the meter authority. The user has the ability to choose a single, multiple, or all of their subzones by selecting the appropriate choice from the drop down menu.

The Subzone Load Detail query page enables the user to select the following reporting options:

- Start Date: Select the start date of the query
- End Date: Select the end date of the query
- Version: Select the version of the query

List Versions - provides user with all versions available within the start and end date range (Note: this step is not required to retrieve the report.)

• Subzone: Select the subzone of the query

The user enters the filter criteria and clicks on the **Get Report** button. The screen will be refreshed to include the requested data. Each hour included in the report will be separated by page breaks with their own heading. For each hour, every tie and generator for that subzone will be displayed.

For clear distinction between LESR and non-LESR generators:

- Non-LESR generator and tie-line data is populated in the Gen/Tie Total MWH, MA Reported MWH, and/or ISO PTS MWH columns.
- LESR generator data is populated in the Gen/Tie Total MWH, MA Reported LESR Positive Load MWH, ISO PTS LESR Load Positive MWH, MA Reported LESR Negative Load MWH, and/or the ISO PTS LESR Load Negative MWH columns.

In addition, the Gen/Tie Total (MWh) is displayed with the flow multiplier used in the NYISO calculated subzone load calculation.

The Gen, Tie and Gen/Tie totals for the hour is included at the bottom of each hour section.

From the *Subzone Load Detail* page, the user is able to update their reported values for the ties or generators that they own. Clicking on the **Submit** button at the bottom of the display will submit the updated values.

The Gen/Tie Total (MWh) column will only be populated for PTIDs that are included in the subzone load calculation. For example, the MWhs scheduled by Demand Response Providers (DRPs) are not included in the subzone load calculation; therefore, the Gen/Tie Total (MWh) column will be blank for these units. In addition, the MWh values for the single metered point for grouped units will be blank in the Gen/Tie (MWh) column but the MWh values for each individual unit in the grouped unit will be populated.

The user can view details of a particular generator, tie, or subzone by clicking on the PTID name.

## Flow Multiplier for Tie Lines

The following information details how the Flow Multiplier (sign convention) value is used in the subzone load calculation for tie lines.

1. *Meter Authority (MA) value:* used by the application for determining the energy flow of the MA supplied tie-line data. The sign convention is necessary in determining the tie line component of the subzone load calculation.

*To Subzone:* When the subzone for which the load is being calculated is specified as the 'To' subzone, then the '*opposite value*' of what is stored in the Flow Multiplier Meter Authority column, is multiplied by the MA MWh value.

*From Subzone:* When the subzone for which the load is being calculated is specified as the 'From' subzone, then the '*value*' stored in the Flow Multiplier Meter Authority column, is multiplied by the MA MWh value.

2. *PTS value:* In the absence of MA supplied data, the PTS data is used in the subzone load calculation. In these cases, the sign convention of the PTS data must first be converted to the same sign as the MA data. Then the same MA determination is performed as is defined in the previous section.

*1st Step:* The PTS data is converted to the MA sign convention by multiplying the PTS MWh value by the Flow Multiplier PTS column value.

*2nd Step:* Using the new MWh value resulting from the previous step, apply the same steps as listed in the MA section.

DRAFT - For Discussion Purposes Only

# 4.7.1.3 Gen/Tie Detail Report

After the user clicks on the **Gen/Tie Detail Report** button a query screen will be displayed to the user.

| - CP-                    | NEW YORK<br>INDEPENDENT<br>SYSTEM OPERA<br>Ing The Energy Markets Of | Ton<br>TomorrowTod | Custon<br><sub>ay Gen/Tie</sub> | ner Settle<br>Detail | ements Inte             | rface             |                 |                                                                  |     |        |         |
|--------------------------|----------------------------------------------------------------------|--------------------|---------------------------------|----------------------|-------------------------|-------------------|-----------------|------------------------------------------------------------------|-----|--------|---------|
| Consolidated Invo        | ice Daily Reconciliation                                             | Global Rates       | TSC/NTAC Rates                  | Working Capital      | Metering Reconciliation | n▼                |                 |                                                                  |     |        | Log Out |
| Start Date:<br>End Date: | 06/09/2011 09 EDT<br>06/09/2011 09 EDT                               | •                  | Version:                        | 0 ¥                  | List Versions           | Gen / Ties        |                 |                                                                  | + ? | Submit |         |
| Diagon Salact f          | a datas to view the a                                                | accounted day      | +a :                            |                      |                         | Type:<br>Sort By: | ⊙ All<br>⊙ PTID | <ul> <li>○ Generators</li> <li>○ Ties</li> <li>○ Name</li> </ul> | ×   |        |         |

### Figure 4-23 Gen/Tie Detail Query

The *Gen/Tie Detail* report allows a meter authority to focus on grouped or individual generators or tie-lines. The *Gen/Tie Load Detail* query page includes a drop down menu of all generators and ties for which the user has update authorization.

The Gen/Tie Detail query page enables the user to select the following reporting options:

- Start Date: Select the start date of the query
- End Date: Select the end date of the query
- Version: Select the version of the query
  - List Versions provides user with all versions available within the start and end date range (Note: this step is not required to retrieve the report.)
- **Gen/Tie**: Select the authorized generators or tie lines; a selection of more than one Gen/Tie is permitted only when the Start Date and End Date are the same day.
  - Advanced filtering will automatically scroll the listing to the first Gen/Tie entry, which corresponds to the letter or number typed by the user in the Gen/Tie drop down listing.
  - > To select all Gen/Ties, click the All button for all subzones in the listing.
  - > To select no Gen/Ties, click the **None** button to clear all subzones in the listing
  - > To select one or more Gen/Ties:
    - either click each desired Gen/Tie individually, or
    - press the CTRL key then click each desired Gen/Tie in the list, or
    - press the **SHIFT** key then click the first and last Gen/Tie to be included in the report.
- Gen/Tie Type
  - > To display all Gens and Ties, click the All radio button.
  - > To display Generators only, click the **Generators** radio button.
  - > To display Ties only, click the **Ties** radio button.
- Gen/Tie Sort by
  - > To sort the selection list by PTID, click the **PTID** radio button.

#### NYISO SETTLEMENT DATA EXCHANGE USER'S GUIDE DRAFT - For Discussion Purposes Only

> To sort the selection list by PTID name, click the **Name** radio button.

The user enters the filter criteria and clicks on the **Submit** button. The report output only displays the generators or ties that were selected, and provides the user with the ability to update the meter authority reported MWH. Generators or metering authorities creating queries for tie line, generator, and sub-zone hourly MW data for grouped units should note that the data returned from such query to a Web page will appear ordered first by the single metered PTID for the grouped unit and, secondly, by each individual PTID in the grouped unit.

For clear distinction between LESR and non-LESR generators:

- Non-LESR generator and tie-line data is populated in the MA Reported MWH and/or ISO PTS MWH columns.
- LESR generator data is populated in the MA Reported LESR Positive Load MWH, ISO PTS LESR Load Positive MWH, MA Reported LESR Negative Load MWH, and/or the ISO PTS LESR Load Negative MWH columns. The form requires the user to enter a value for both the LESR Positive Load MWH and the LESR Negative Load MWH. When the user does not enter a value in both fields, an error message will be displayed.

| Microsof | it Internet Explorer 🛛 🛛 🛛                                         |
|----------|--------------------------------------------------------------------|
| ⚠        | Please enter a valid Number for MA Reported LESR Positive Load MWH |
|          | ОК                                                                 |

Figure 4-24 LESR Positive/Negative Load MWH-related error message

# 4.7.1.4 Wholesale Load Bus Detail Query Page

After the user clicks on the **Wholesale Load Bus Detail Report** button a query screen will be displayed to the user.

**DRAFT - For Discussion Purposes Only** 

| Customer Settlements Interface<br>Wholesale Load Bus Detail                                                     |         |
|----------------------------------------------------------------------------------------------------|---------|
| Consolidated Invoice Daily Reconciliation Global Rates TSC/NTAC Rates Working Capital Metering Reconciliation • | Log Out |
| Start Date: D6/09/2011 09 EDT 3 Cet Report Co/09/2011 09 EDT 3 Version: 0 Subzones                              |         |
| Please Select the dates to view the associated data                                                             |         |

#### Figure 4-25 Wholesale Load Bus Detail Query

The *Wholesale Load Bus Detail* query page allows the user to choose a date or date/time frame, and a specific subzone for which they wish to review/enter their wholesale load bus data.

The *Wholesale Load Bus Detail* query page enables the user to select the following reporting options:

- Start Date: Select the start date of the query
- End Date: Select the end date of the query
- Version: Select the version of the query

List Versions - provides user with all versions available within the start and end date range (Note: this step is not required to retrieve the report.)

- Subzone A selection of more than one Subzone is permitted only when the Start Date and End Date are the same day.
  - > To select all Subzones, click the **All** button for all subzones in the listing.
  - > To select no Subzones, click the **None** button to clear all subzones in the listing.
  - > To select one or more Subzones, either click each desired subzone, or press the CTRL key then click each desired subzone in the list, or press the SHIFT key then select the first and last Subzone to be included in the report

The user enters the filter criteria and clicks on the **Get Report** Button. The report output only displays the PTIDs for which the meter authority is responsible. The user can report and submit wholesale load bus data from this display.